# How to sign up for Titan Communities, For First Time Users

Lane Community College

**Step 1:** If you are a first time student and having difficulties logging in, first you need to contact via email

AskLane@lanecc.edu

**Step 2:** They will ask for your L number and other supporting information, provide that information to best expedite the process. **Step 3:** They will then complete the setup process for your student account and instruct you to return to Titan Communities.

## **Step 4:** You can access this page, from the lanecc.edu home page, click the tab that says "Engage"

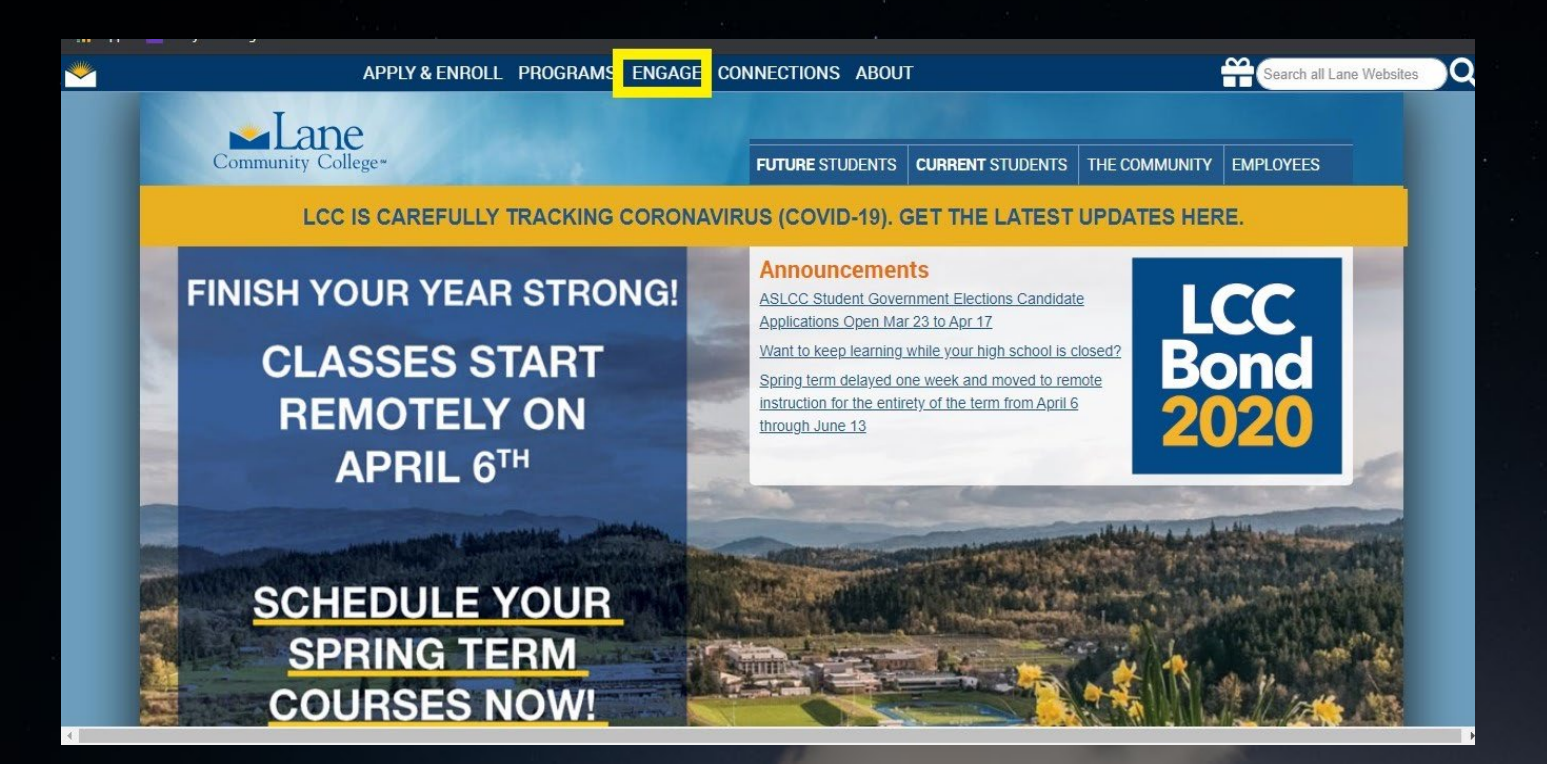

### Step 5: Then click on the tab that says "Titan Communities"

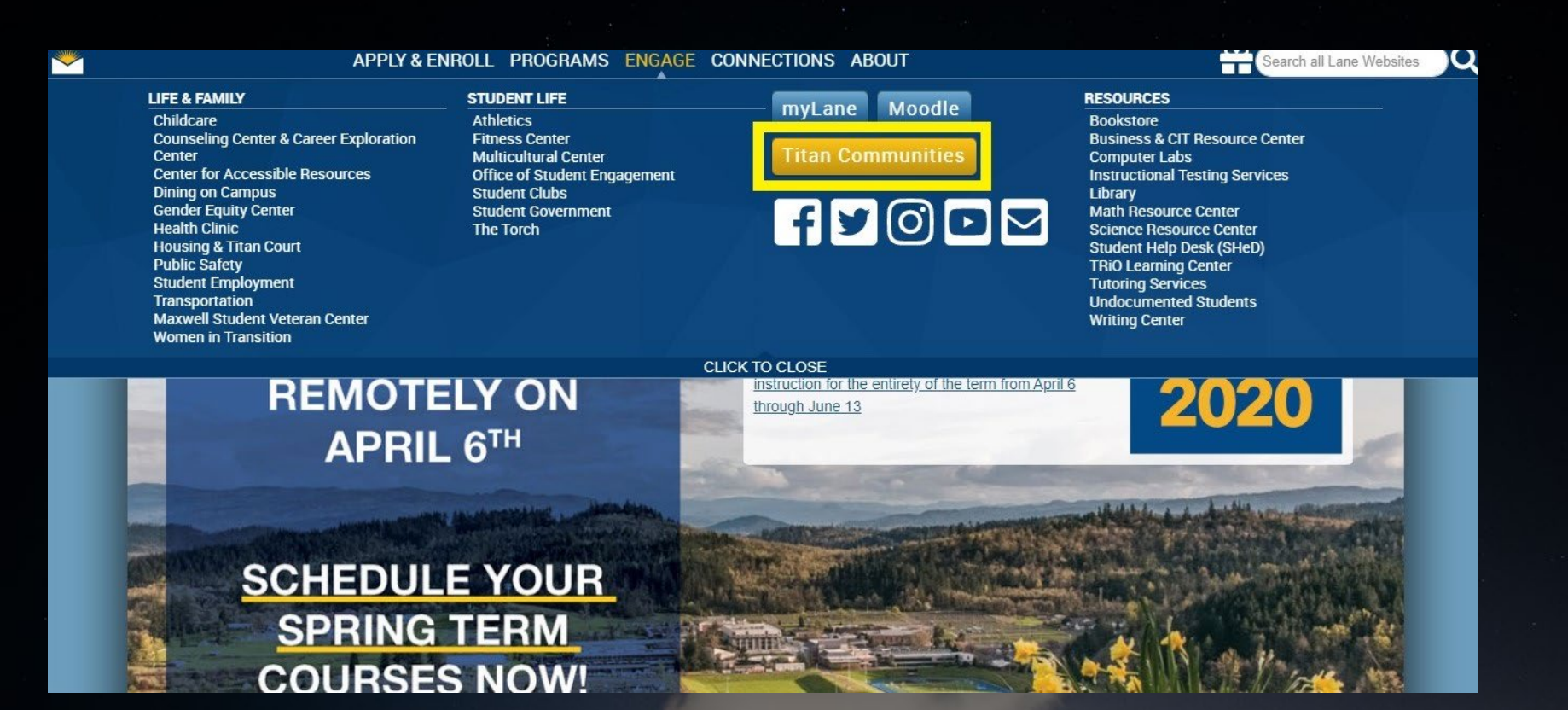

### **Step 6:** Then at the homepage of Titan Communities, click the tab that says "Sign In"

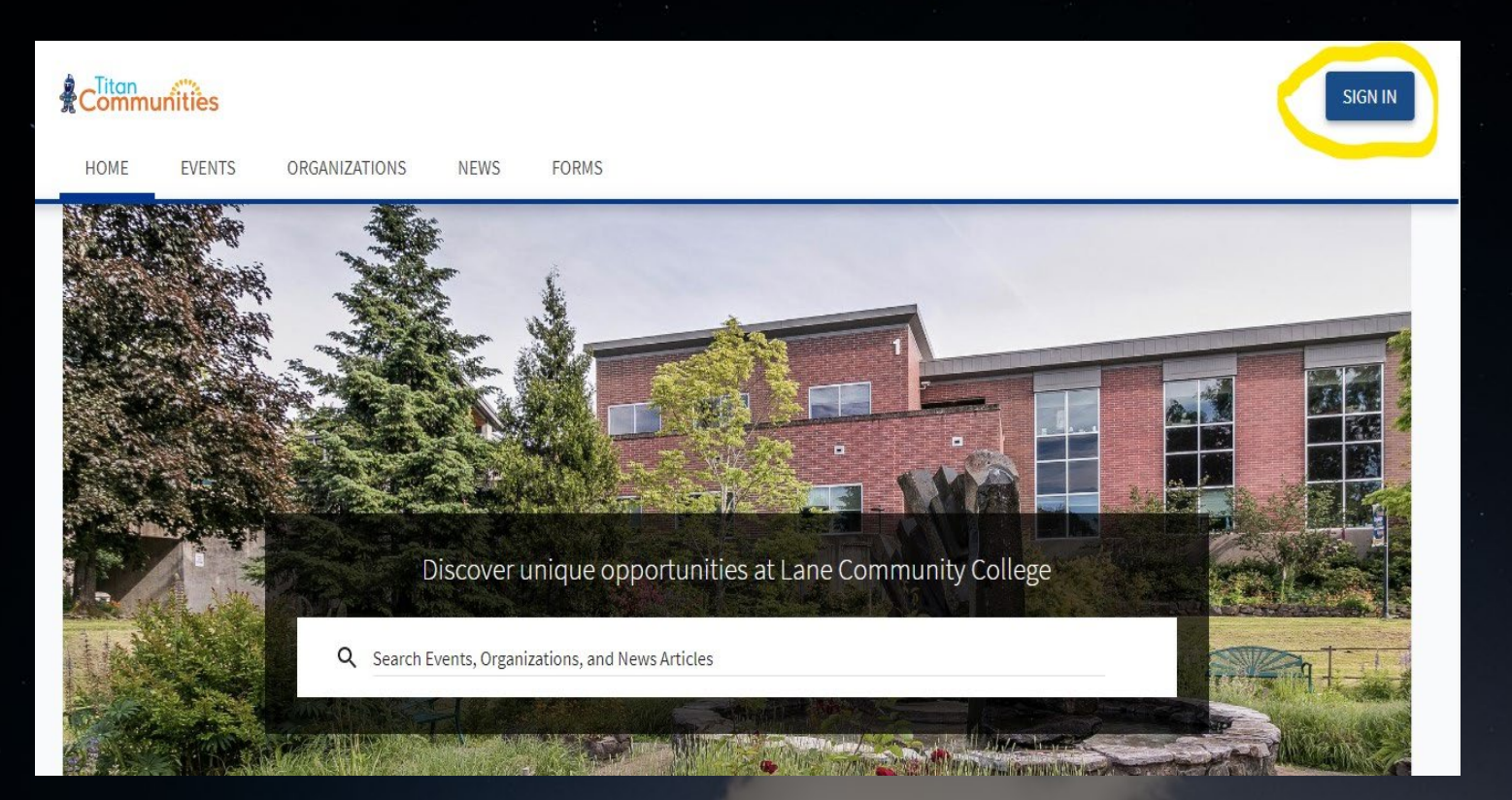

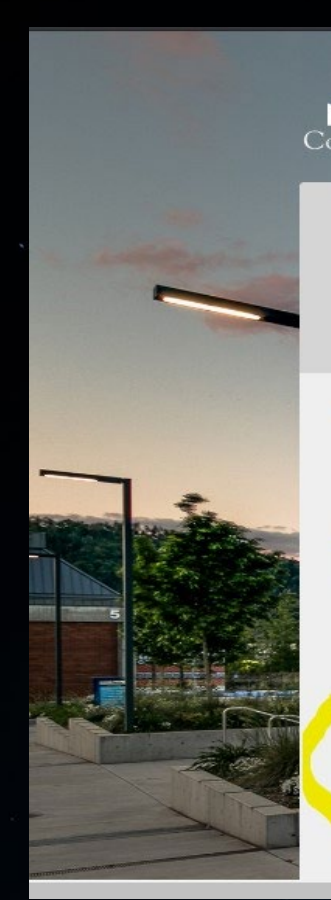

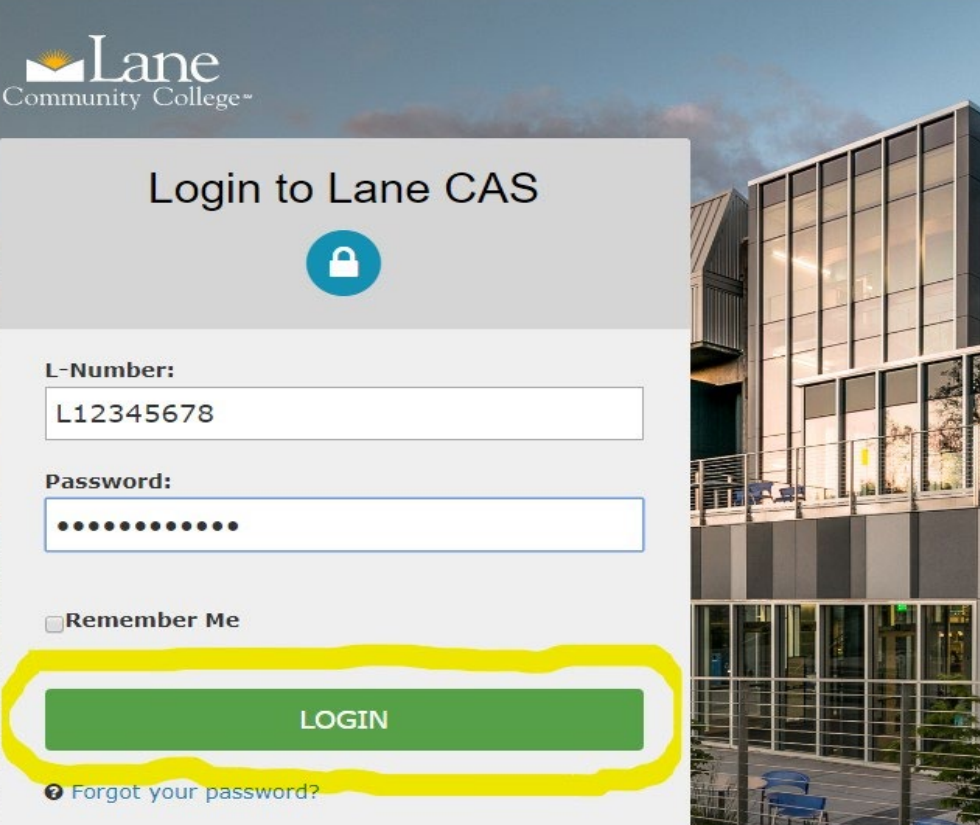

**Step 7:** Enter in L number and student password(you have created after working with

<u>AskLane@lanecc.edu</u>), then click "Login". **Step 8:** Success! You are in, now you can explore Titan Communities, checkout News, get Alerts and Updates, See and attend Events, Fill out Forms and get involved.

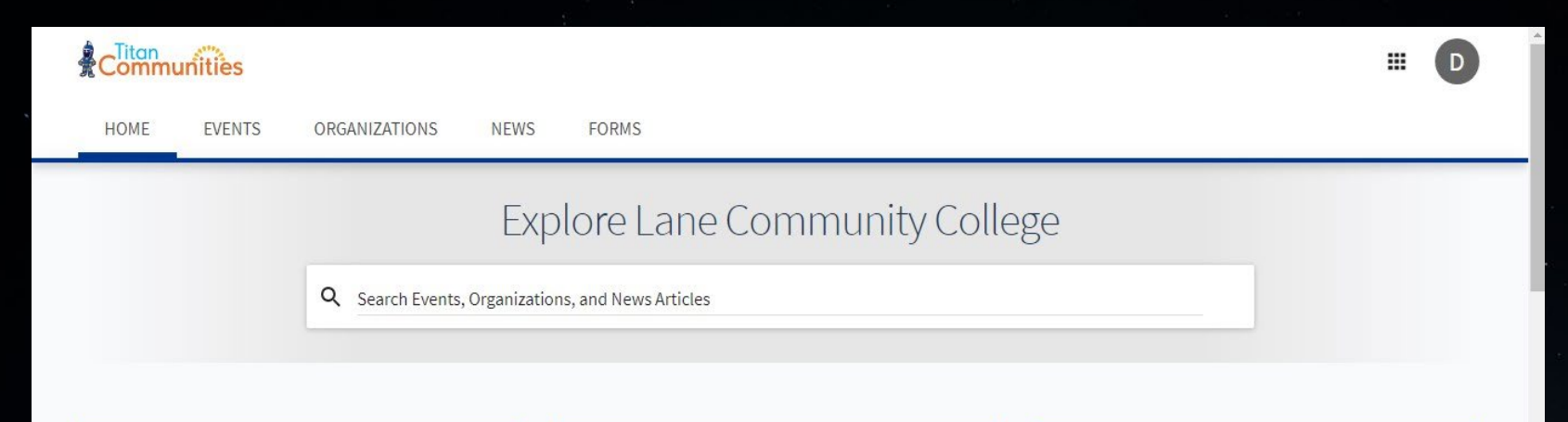

#### Commencement 2020\*postponed\*

All students expected to graduate this June 13th, 2020: Please <u>apply in MyLane</u>. Be proactive! The deadline is April 24th, 2020. \*Graduation is postponed until further notice due to <u>COVID19</u>

#### **Student Elections**

<u>Applications are being accepted</u> now for Student Government positions! Hurry and Apply! Candidacy closes on April 17th, 2020.

#### COVID-19

Stay informed about COVID-19: https://www.lanecc.edu/covid19

#### Memberships

## Thank you for using Titan Communities!

### Come back Anytime!